# 14. Diagnostic Procedure with Diagnostic Trouble Code (DTC)

# A: DTC 11 TIRE 1 AIR PRESSURE DECREASE

NOTE:

Refer to DTC 14 for diagnostic procedure. <Ref. to TPM(diag)-24, DTC 14 TIRE 4 AIR PRESSURE DE-CREASE, Diagnostic Procedure with Diagnostic Trouble Code (DTC).>

# **B: DTC 12 TIRE 2 AIR PRESSURE DECREASE**

#### NOTE:

Refer to DTC 14 for diagnostic procedure. <Ref. to TPM(diag)-24, DTC 14 TIRE 4 AIR PRESSURE DE-CREASE, Diagnostic Procedure with Diagnostic Trouble Code (DTC).>

### C: DTC 13 TIRE 3 AIR PRESSURE DECREASE

NOTE:

Refer to DTC 14 for diagnostic procedure. <Ref. to TPM(diag)-24, DTC 14 TIRE 4 AIR PRESSURE DE-CREASE, Diagnostic Procedure with Diagnostic Trouble Code (DTC).>

# D: DTC 14 TIRE 4 AIR PRESSURE DECREASE

#### DTC DETECTING CONDITION:

Inflation pressure of tires dropped below the specified value.

#### NOTE:

For the specifications, refer to "CURRENT DATA". <Ref. to TPM(diag)-12, LIST, Read Current Data.> **TROUBLE SYMPTOM:** 

Tire inflation pressure warning light illuminates.

|   | Step                                                                                                    | Check                                                      | Yes                                                                                                    | No                                       |
|---|----------------------------------------------------------------------------------------------------|------------------------------------------------------------|----------------------------------------------------------------------------------------------------|------------------------------------------|
| 1 | CHECK TIRES.<br>Lift up the vehicle and check for damage in the<br>tires.                                                                                                    | Are there cracks or damage?                                | Replace the tire.                                                                                                    | Go to step 2.                            |
| 2 | CHECK TIRES.<br>Check the tire inflation pressure.                                                                                                    | Is the tire inflation pressure within the specified value? | Go to step 3.                                                                                                    | Adjust the tire infla-<br>tion pressure. |
| 3 | CHECK TRANSMITTER.<br>Drive the vehicle at 40 km/h (25 MPH) or faster<br>and compare the data from the transmitters on<br>the four wheels.                                                                                                    | Is there a transmitter with differ-<br>ent data?           | Replace the trans-<br>mitter (tire inflation<br>pressure sensor).                                                                                                    | Go to step 4.                            |
| 4 | <ul> <li>PERFORM DRIVING TEST.</li> <li>1) Perform the Clear Memory Mode. <ref. to<br="">TPM(diag)-11, OPERATION, Clear Memory<br/>Mode.&gt;</ref.></li> <li>2) Perform the driving test. <ref. to<br="">TPM(diag)-15, PROCEDURE, Inspection<br/>Mode.&gt;</ref.></li> <li>3) Read diagnostic trouble code (DTC). <ref.<br>to TPM(diag)-10, OPERATION, Read Diagnos-<br/>tic Trouble Code (DTC).&gt;</ref.<br></li> </ul> | Is DTC displayed?                                          | Inspect using<br>"Diagnostic Proce-<br>dure with Diagnos-<br>tic Trouble Code<br>(DTC)". <ref. to<br="">TPM(diag)-23,<br/>Diagnostic Proce-<br/>dure with Diagnos-<br/>tic Trouble Code<br/>(DTC).&gt;</ref.> | Finish the diagno-<br>sis.               |

#### CAUTION:

When driving vehicle to perform driving test, there should be always 2 persons (driver and checker) to check.

### E: DTC 21 TRANSMITTER 1 NO DATA

NOTE:

Refer to DTC 24 for diagnostic procedure. <Ref. to TPM(diag)-25, DTC 24 TRANSMITTER 4 NO DATA, Diagnostic Procedure with Diagnostic Trouble Code (DTC).>

# F: DTC 22 TRANSMITTER 2 NO DATA

NOTE:

Refer to DTC 24 for diagnostic procedure. <Ref. to TPM(diag)-25, DTC 24 TRANSMITTER 4 NO DATA, Diagnostic Procedure with Diagnostic Trouble Code (DTC).>

### G: DTC 23 TRANSMITTER 3 NO DATA

NOTE:

Refer to DTC 24 for diagnostic procedure. <Ref. to TPM(diag)-25, DTC 24 TRANSMITTER 4 NO DATA, Diagnostic Procedure with Diagnostic Trouble Code (DTC).>

### H: DTC 24 TRANSMITTER 4 NO DATA

#### **DTC DETECTING CONDITION:**

Data from transmitters cannot be received for 8 minutes

#### **TROUBLE SYMPTOM:**

Tire inflation pressure warning light blinks 25 times and then illuminates.

|    | Step                                                                                                    | Check                                     | Yes                                                       | No                                                                                                    |
|----|----------------------------------------------------------------------------------------------------|-------------------------------------------|-----------------------------------------------------------|----------------------------------------------------------------------------------------------------|
| 1  | <ol> <li>START FL TRANSMITTER.</li> <li>1) Connect the Subaru Select Monitor and<br/>then turn the ignition switch to ON.</li> <li>2) Select "Transmitter ID display". <ref. to<br="">TPM(diag)-14, OPERATION, Display Transmit-<br/>ter (ID).&gt;</ref.></li> <li>3) Use the transmitter registration tool and<br/>transmit the ID from the FL transmitter to check<br/>"Latest reception ID".</li> </ol> | Is "Latest reception ID"<br>updated?      | Go to step 2.                                             | Replace front left<br>transmitter.                                                                        |
| 2  | CHECK FL TRANSMITTER ID.<br>Check the ID displayed in the updated ID dis-<br>play and the tire 1 registered ID.                                                                                                    | Are the two IDs same?                     | Go to step 3.                                             | Record the<br>received ID update<br>as the FL transmit-<br>ter. Go to step <b>3</b> .                     |
| 3  | START FR TRANSMITTER.<br>Use the transmitter registration tool and trans-<br>mit the ID from the FR transmitter to check "Lat-<br>est reception ID".                                                                                                    | Is "Latest reception ID"<br>updated?      | Go to step 4.                                             | Replace front right transmitter.                                                                          |
| 4  | CHECK FR TRANSMITTER ID.<br>Check the ID displayed in the updated ID dis-<br>play and the tire 2 registered ID.                                                                                                    | Are the two IDs same?                     | Go to step 5.                                             | Record the<br>received ID update<br>as the FR transmit-<br>ter. Go to step <b>5</b> .                     |
| 5  | <b>START RR TRANSMITTER.</b><br>Use the transmitter registration tool and transmit the ID from the RR transmitter to check "Latest reception ID".                                                                                                    | Is "Latest reception ID"<br>updated?      | Go to step <b>6</b> .                                     | Replace RR trans-<br>mitter.                                                                              |
| 6  | CHECK RR TRANSMITTER ID.<br>Check the ID displayed in the updated ID dis-<br>play and the tire 3 registered ID.                                                                                                    | Are the two IDs same?                     | Go to step 7.                                             | Record the<br>received ID update<br>as the RR transmit-<br>ter. Go to step <b>7</b> .                     |
| 7  | START RL TRANSMITTER.<br>Use the transmitter registration tool and trans-<br>mit the ID from the RL transmitter to check "Lat-<br>est reception ID".                                                                                                    | Is "Latest reception ID"<br>updated?      | Go to step 8.                                             | Replace RL trans-<br>mitter.                                                                              |
| 8  | CHECK RL TRANSMITTER ID.<br>Check the ID displayed in the updated ID dis-<br>play and the tire 4 registered ID.                                                                                                    | Are the two IDs same?                     | Go to step <b>9</b> .                                     | Record the<br>received ID update<br>as the RL transmit-<br>ter. Go to step <b>9</b> .                     |
| 9  | CHECK MALFUNCTION TRANSMITTER.                                                                                                    | Is ID recorded by this proce-<br>dure?    | Go to step 10.                                            | Go to step 1.                                                                                             |
| 10 | <b>CHECK MALFUNCTION TRANSMITTER.</b><br>Check the registered ID of the transmitter indicated by diagnostic trouble code (DTC).                                                                                                    | Is the checked ID included in the record? | Replace the trans-<br>mitter of the<br>recorded position. | Replace the trans-<br>mitter showing the<br>latest ID that is not<br>included in the reg-<br>istered IDs. |

#### CAUTION:

When driving vehicle to perform driving test, there should be always 2 persons (driver and checker) to check.

### I: DTC 31 TRANSMITTER 1 PRESSURE DATA ABNORMAL

NOTE:

Refer to DTC 34 for diagnostic procedure. <Ref. to TPM(diag)-27, DTC 34 TRANSMITTER 4 PRESSURE DATA ABNORMAL, Diagnostic Procedure with Diagnostic Trouble Code (DTC).>

### J: DTC 32 TRANSMITTER 2 PRESSURE DATA ABNORMAL

#### NOTE:

Refer to DTC 34 for diagnostic procedure. <Ref. to TPM(diag)-27, DTC 34 TRANSMITTER 4 PRESSURE DATA ABNORMAL, Diagnostic Procedure with Diagnostic Trouble Code (DTC).>

### K: DTC 33 TRANSMITTER 3 PRESSURE DATA ABNORMAL

NOTE:

Refer to DTC 34 for diagnostic procedure. <Ref. to TPM(diag)-27, DTC 34 TRANSMITTER 4 PRESSURE DATA ABNORMAL, Diagnostic Procedure with Diagnostic Trouble Code (DTC).>

# L: DTC 34 TRANSMITTER 4 PRESSURE DATA ABNORMAL

#### DTC DETECTING CONDITION:

- When comparing the data from each transmitter with the previous data, the change is large.
- The pressure exceeds what the transmitter can measure. (Excessive pressure)

#### TROUBLE SYMPTOM:

Tire inflation pressure warning light blinks 25 times and then illuminates.

|    | Step                                                                                                    | Check                                     | Yes                                                       | No                                                                                                    |
|----|----------------------------------------------------------------------------------------------------|-------------------------------------------|-----------------------------------------------------------|----------------------------------------------------------------------------------------------------|
| 1  | <ul> <li>START FL TRANSMITTER.</li> <li>1) Connect the Subaru Select Monitor and then turn the ignition switch to ON.</li> <li>2) Select "Transmitter ID display". <ref. (id).="" display="" operation,="" to="" tpm(diag)-14,="" transmitter=""></ref.></li> <li>3) Use the transmitter registration tool and transmit the ID from the FL transmitter to check "Latest reception ID".</li> </ul> | Is "Latest reception ID"<br>updated?      | Go to step 2.                                             | Replace front left<br>transmitter.                                                                        |
| 2  | CHECK FL TRANSMITTER ID.<br>Check the ID displayed in the updated ID dis-<br>play and the tire 1 registered ID.                                                                                                    | Are the two IDs same?                     | Go to step <b>3</b> .                                     | Record the received ID update as the FL transmitter. Go to step <b>3</b> .                                |
| 3  | <b>START FR TRANSMITTER.</b><br>Use the transmitter registration tool and trans-<br>mit the ID from the FR transmitter to check "Lat-<br>est reception ID".                                                                                                    | Is "Latest reception ID"<br>updated?      | Go to step 4.                                             | Replace front right transmitter.                                                                          |
| 4  | CHECK FR TRANSMITTER ID.<br>Check the ID displayed in the updated ID dis-<br>play and the tire 2 registered ID.                                                                                                    | Are the two IDs same?                     | Go to step 5.                                             | Record the<br>received ID update<br>as the FR transmit-<br>ter. Go to step <b>5</b> .                     |
| 5  | <b>START RR TRANSMITTER.</b><br>Use the transmitter registration tool and trans-<br>mit the ID from the RR transmitter to check "Lat-<br>est reception ID".                                                                                                    | Is "Latest reception ID"<br>updated?      | Go to step 6.                                             | Replace RR trans-<br>mitter.                                                                              |
| 6  | CHECK RR TRANSMITTER ID.<br>Check the ID displayed in the updated ID dis-<br>play and the tire 3 registered ID.                                                                                                    | Are the two IDs same?                     | Go to step 7.                                             | Record the<br>received ID update<br>as the RR transmit-<br>ter. Go to step <b>7</b> .                     |
| 7  | START RL TRANSMITTER.<br>Use the transmitter registration tool and trans-<br>mit the ID from the RL transmitter to check "Lat-<br>est reception ID".                                                                                                    | Is "Latest reception ID"<br>updated?      | Go to step <b>8</b> .                                     | Replace RL trans-<br>mitter.                                                                              |
| 8  | CHECK RL TRANSMITTER ID.<br>Check the ID displayed in the updated ID dis-<br>play and the tire 4 registered ID.                                                                                                    | Are the two IDs same?                     | Go to step <b>9</b> .                                     | Record the<br>received ID update<br>as the RL transmit-<br>ter. Go to step <b>9</b> .                     |
| 9  | CHECK MALFUNCTION TRANSMITTER.                                                                                                    | Is ID recorded by this proce-<br>dure?    | Go to step 10.                                            | Go to step 1.                                                                                             |
| 10 | CHECK MALFUNCTION TRANSMITTER.<br>Check the registered ID of the transmitter indi-<br>cated by diagnostic trouble code (DTC).                                                                                                    | Is the checked ID included in the record? | Replace the trans-<br>mitter of the<br>recorded position. | Replace the trans-<br>mitter showing the<br>latest ID that is not<br>included in the reg-<br>istered IDs. |

### M: DTC 41 TRANSMITTER 1 FUNCTION CODE ABNORMAL

NOTE:

Refer to DTC 44 for diagnostic procedure. <Ref. to TPM(diag)-29, DTC 44 TRANSMITTER 4 FUNCTION CODE ABNORMAL, Diagnostic Procedure with Diagnostic Trouble Code (DTC).>

### N: DTC 42 TRANSMITTER 2 FUNCTION CODE ABNORMAL

#### NOTE:

Refer to DTC 44 for diagnostic procedure. <Ref. to TPM(diag)-29, DTC 44 TRANSMITTER 4 FUNCTION CODE ABNORMAL, Diagnostic Procedure with Diagnostic Trouble Code (DTC).>

### **O: DTC 43 TRANSMITTER 3 FUNCTION CODE ABNORMAL**

NOTE:

Refer to DTC 44 for diagnostic procedure. <Ref. to TPM(diag)-29, DTC 44 TRANSMITTER 4 FUNCTION CODE ABNORMAL, Diagnostic Procedure with Diagnostic Trouble Code (DTC).>

# P: DTC 44 TRANSMITTER 4 FUNCTION CODE ABNORMAL

#### DTC DETECTING CONDITION:

Unexpected function codes received from each transmitter.

#### TROUBLE SYMPTOM:

Tire inflation pressure warning light blinks 25 times and then illuminates.

|    | Step                                                                                                    | Check                                     | Yes                                                       | No                                                                                    |
|----|----------------------------------------------------------------------------------------------------|-------------------------------------------|-----------------------------------------------------------|---------------------------------------------------------------------------------------|
| 1  | <ul> <li>START FL TRANSMITTER.</li> <li>1) Connect the Subaru Select Monitor and then turn the ignition switch to ON.</li> <li>2) Select "Transmitter ID display". <ref. (id).="" display="" operation,="" to="" tpm(diag)-14,="" transmitter=""></ref.></li> <li>3) Use the transmitter registration tool and transmit the ID from the FL transmitter to check "Latest reception ID".</li> </ul> | Is "Latest reception ID"<br>updated?      | Go to step 2.                                             | Replace front left<br>transmitter.                                                    |
| 2  | CHECK FL TRANSMITTER ID.<br>Check the ID displayed in the updated ID dis-<br>play and the tire 1 registered ID.                                                                                                    | Are the two IDs same?                     | Go to step <b>3</b> .                                     | Record the<br>received ID update<br>as the FL transmit-<br>ter. Go to step <b>3</b> . |
| 3  | START FR TRANSMITTER.<br>Use the transmitter registration tool and trans-<br>mit the ID from the FR transmitter to check "Lat-<br>est reception ID".                                                                                                    | Is "Latest reception ID"<br>updated?      | Go to step 4.                                             | Replace front right transmitter.                                                      |
| 4  | CHECK FR TRANSMITTER ID.<br>Check the ID displayed in the updated ID dis-<br>play and the tire 2 registered ID.                                                                                                    | Are the two IDs same?                     | Go to step 5.                                             | Record the<br>received ID update<br>as the FR transmit-<br>ter. Go to step <b>5</b> . |
| 5  | START RR TRANSMITTER.<br>Use the transmitter registration tool and trans-<br>mit the ID from the RR transmitter to check "Lat-<br>est reception ID".                                                                                                    | Is "Latest reception ID"<br>updated?      | Go to step 6.                                             | Replace RR trans-<br>mitter.                                                          |
| 6  | CHECK RR TRANSMITTER ID.<br>Check the ID displayed in the updated ID dis-<br>play and the tire 3 registered ID.                                                                                                    | Are the two IDs same?                     | Go to step 7.                                             | Record the<br>received ID update<br>as the RR transmit-<br>ter. Go to step <b>7</b> . |
| 7  | START RL TRANSMITTER.<br>Use the transmitter registration tool and trans-<br>mit the ID from the RL transmitter to check "Lat-<br>est reception ID".                                                                                                    | Is "Latest reception ID"<br>updated?      | Go to step 8.                                             | Replace RL trans-<br>mitter.                                                          |
| 8  | CHECK RL TRANSMITTER ID.<br>Check the ID displayed in the updated ID dis-<br>play and the tire 4 registered ID.                                                                                                    | Are the two IDs same?                     | Go to step <b>9</b> .                                     | Record the<br>received ID update<br>as the RL transmit-<br>ter. Go to step <b>9</b> . |
| 9  | CHECK MALFUNCTION TRANSMITTER.                                                                                                    | Is ID recorded by this proce-<br>dure?    | Go to step <b>10</b> .                                    | Replace the trans-<br>mitter indicated by<br>diagnostics trou-<br>ble code (DTC).     |
| 10 | CHECK MALFUNCTION TRANSMITTER.<br>Check the registered ID of the transmitter indi-<br>cated by diagnostic trouble code (DTC).                                                                                                    | Is the checked ID included in the record? | Replace the trans-<br>mitter of the<br>recorded position. | Replace the trans-<br>mitter indicated by<br>diagnostics trou-<br>ble code (DTC).     |

### Q: DTC 51 TRANSMITTER 1 BATTERY VOLTAGE DECREASE

NOTE:

Refer to DTC 54 for diagnostic procedure. <Ref. to TPM(diag)-31, DTC 54 TRANSMITTER 4 BATTERY VOLTAGE DECREASE, Diagnostic Procedure with Diagnostic Trouble Code (DTC).>

### R: DTC 52 TRANSMITTER 2 BATTERY VOLTAGE DECREASE

NOTE:

Refer to DTC 54 for diagnostic procedure. <Ref. to TPM(diag)-31, DTC 54 TRANSMITTER 4 BATTERY VOLTAGE DECREASE, Diagnostic Procedure with Diagnostic Trouble Code (DTC).>

### S: DTC 53 TRANSMITTER 3 BATTERY VOLTAGE DECREASE

NOTE:

Refer to DTC 54 for diagnostic procedure. <Ref. to TPM(diag)-31, DTC 54 TRANSMITTER 4 BATTERY VOLTAGE DECREASE, Diagnostic Procedure with Diagnostic Trouble Code (DTC).>

# T: DTC 54 TRANSMITTER 4 BATTERY VOLTAGE DECREASE

#### **DTC DETECTING CONDITION:**

Low battery signals received 20 times from each transmitter.

#### TROUBLE SYMPTOM:

Tire pressure warning light blinks 25 times and then illuminates.

| Step                                                                                                    | Check                    | Yes                                                     | No                                                                                                    |
|----------------------------------------------------------------------------------------------------|--------------------------|---------------------------------------------------------|----------------------------------------------------------------------------------------------------|
| <ol> <li>CHECK TRANSMITTER.         <ol> <li>Replace all transmitters and register their<br/>IDs. <ref. (id).="" operation,="" register="" to="" tpm(diag)-13,="" transmitter=""></ref.></li> <li>Perform the Clear Memory Mode, and perform driving test.</li> </ol> </li> </ol> | Is the fault eliminated? | Internal battery of<br>the transmitter had<br>worn out. | Replace the TPMS<br>& keyless entry CM<br>or TPMS CM.<br><ref. to="" wt-7,<br="">REMOVAL, Tire<br/>Pressure Monitor-<br/>ing System.&gt;</ref.> |

### **Diagnostic Procedure with Diagnostic Trouble Code (DTC)**

TIRE PRESSURE MONITORING SYSTEM (DIAGNOSTICS)

### U: DTC 61 VEHICLE SPEED IS ABNORMAL

#### **DTC DETECTING CONDITION:**

Vehicle speed function codes were received from the transmitter, but the vehicle speed signal was not input to the module.

#### TROUBLE SYMPTOM:

Tire pressure warning light blinks 25 times and then illuminates.

#### WIRING DIAGRAM:

Tire Pressure Monitoring System <Ref. to WI-295, WIRING DIAGRAM, Tire Pressure Monitoring System.>

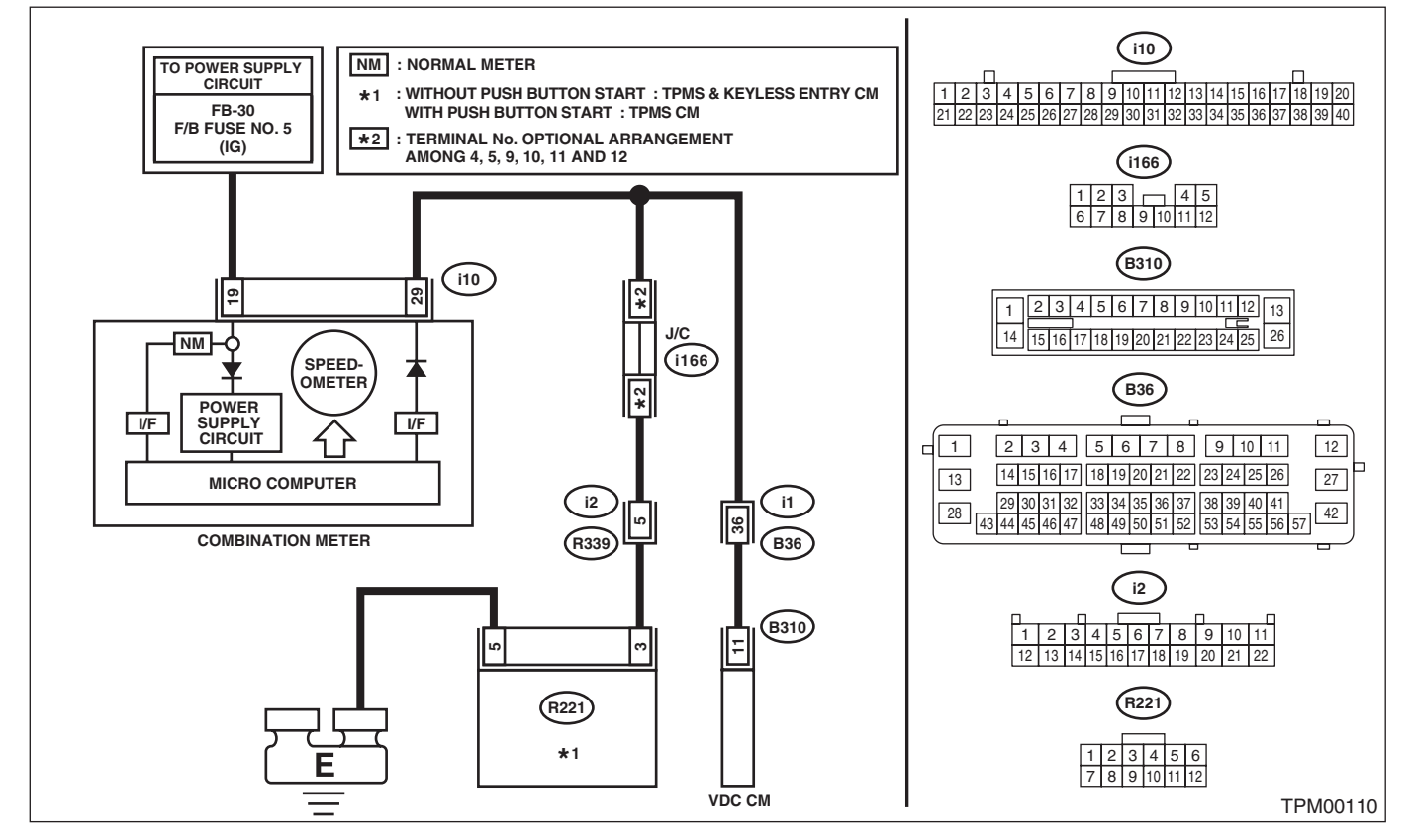

|   | Step                                                                                                    | Check                                 | Yes                                                                                                    | No                                                       |
|---|----------------------------------------------------------------------------------------------------|---------------------------------------|----------------------------------------------------------------------------------------------------|----------------------------------------------------------|
| 1 | <ul> <li>CHECK CONTROL MODULE.</li> <li>1) Connect an oscilloscope to the terminal No.</li> <li>3 of the TPMS &amp; keyless entry CM or TPMS CM connector (R221).</li> <li>2) Lift up the vehicle and then drive the vehicle at 40 km/h (25 MPH) and check the vehicle speed signal at that time.</li> </ul>                     | Is the vehicle speed being input?     | Replace the TPMS<br>& keyless entry CM<br>or TPMS CM.<br><ref. to="" wt-7,<br="">REMOVAL, Tire<br/>Pressure Monitor-<br/>ing System.&gt;</ref.> | Go to step 2.                                            |
| 2 | <ul> <li>CHECK HARNESS.</li> <li>1) Disconnect the combination meter connector (i10).</li> <li>2) Connect the tester to the TPMS &amp; keyless entry CM or TPMS CM connector (R221) and combination meter connector (i10), and measure the resistance.</li> <li>Connector &amp; terminal (R221) No. 3 — (i10) No. 29:</li> </ul> | Is the resistance less than 0.5<br>Ω? | Check the combi-<br>nation meter. <ref.<br>to IDI-8, OPERA-<br/>TION, Combina-<br/>tion Meter<br/>System.&gt;</ref.<br>                         | Repair or replace<br>the open circuit of<br>the harness. |